# ash thermo flash digital ts

## PRESENTATION

Le Thermo Flash Digital permet de réguler votre chauffage en fonction de votre mode de vie. Vous pouvez réaliser le programme de chauffage de votre semaine

- à l'aide des quatre programmes pré-enregistrés,
- et/ou à l'aide de programmes que vous aurez créés.

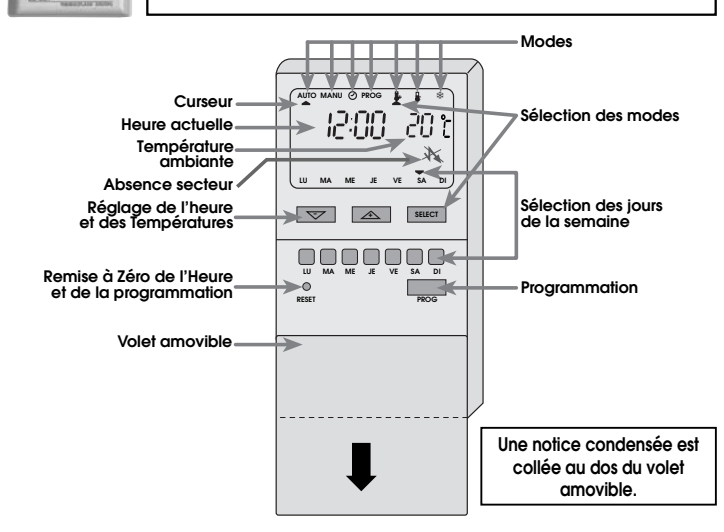

# • VOUS DISPOSEZ DE TROIS TEMPERATURES DE CHAUFFAGE PRE-ENREGISTREES

#### Température "Confort":

15:08 24

C'est la température que vous souhaitez pendant vos heures de présence. 🖙 Appuyez sur "Select" pour placer le

curseur sous le symbole

⇒ L'écran affiche une température "Confort" de base de 20° C. Elle est préenregistrée, mais vous pouvez la modifier selon vos souhaits, par pas de 0,5° C.

#### • Température "Reduite" :

C'est une température économique assurée pendant vos absences ou pendant la nuit.

Appuvez sur "Select" pour placer le curseur sous le symbole

L'écran affiche une température "Réduite" de base de 16° C. Elle est préenregistrée, mais vous pouvez la modifier selon vos souhaits, par pas de

#### CARACTERISTIQUES TECHNIQUES

- Plage de réglage de la température confort : + 6° C à + 30° C

- contor: + o<sup>\*</sup> C a + 30<sup>o</sup> C
  Plage de réglage de la température l'éduite : + o<sup>6</sup> C à + 30<sup>o</sup> C
  Plage d'affichage de la température ambiante 0 à + 30<sup>o</sup> C, en dehors, affichage--
- Différentiel statique : 0,3 degré
- Alimentation : 230 VAC -10 %/+15 % 50/60 Hz
- Consommation : < 25 mA à 230 VAC - Réserve de marche : 3 ans (pile Lithium)
- Sortie : 1 contact inverseur libre de potentiel
- Pouvoir de coupure :
- 8 A/250 VAC cos.  $\varphi = 1$ 2 A/250 VAC cos.  $\varphi = 0,6$
- Température de fonctionnement: 0 à + 50° C
- Température de stockage : 10 à + 65° C
- Hygrométrie : 85 % max à + 20° C
- Degré de protection : IP 30 - Raccordement par bornier à vis : fil rigide jusqu'à 4 mm<sup>2</sup>
- fil souple jusqu'à 2,5 mm<sup>2</sup>

#### ENCOMBREMENT

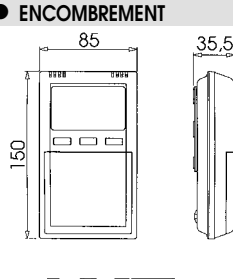

NHAN .

/ KKHP

37.5

#### 0,5° C • Température "HORS-GEL" :

C'est la température minimale assurée pendant vos absences prolongées. Elle met à l'abri votre logement des risques de gel . C'est la température minimale assurée pendant vos <u>absences prolongées</u>. Elle met à l'abri votre logement des risques de gel .

Appuvez sur"Select" pour placer le curseur sous le flocon de neige 🗱

L'écran affiche une température "HORS-GEL" de 6° C

• Vous disposez, de quatre types de programmes avec ces températures et dont les horaires sont préenregistrés

vous pouvez programmer les températures et les horaires selon vos souhaits, pour chacun des jours de la semaine (Chapitre 3).

## **RACCORDEMENTS ELECTRIQUES**

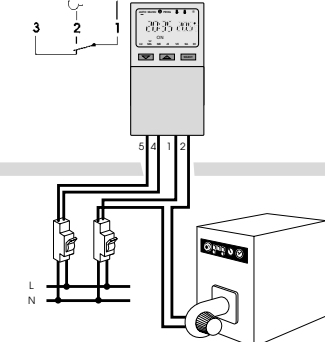

Ne pas couper l'alimentation du THERMO FLASH DIGITAL après la saison de chauffe, de manière à éviter la décharge de la pile Lithium qui assure la sauvegarde

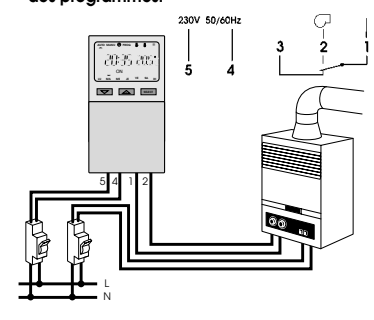

# MISE A L'HEURE ET AU JOUR ACTUEL

#### Mise à l'heure (à réaliser impérativement en premier)

F

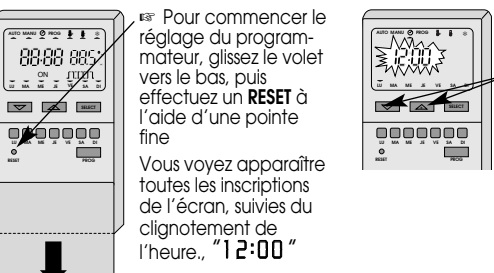

Sélectionnez le jour

actuel : le curseur

correspondant est

affiché à l'écran.

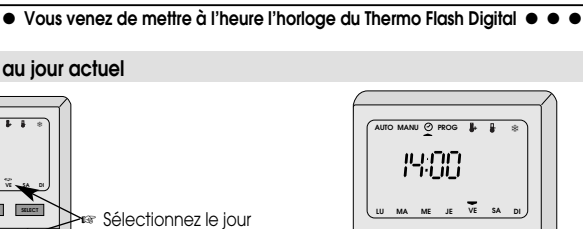

Le curseur est placé sous

Vous pouvez mettre à

= défilement rapide).

l'heure l'horloge par -/+

le symbole 🕑

(appui prolongé

SELECT Vous venez de mettre à l'heure et au jour actuel, par exemple nous sommes vendredi, il est 14 heures.

L'heure et le jour sont enreaistrés automatiquement

Mise au jour actuel

VE - 14

KUU

<u>o</u>oo<del>oo</del>o

0

#### MODIFICATION DES TEMPERATURES DE BASE : **CONFORT - REDUITE**

#### • Les températures CONFORT et RÉDUITE sont pré-enregistrées :

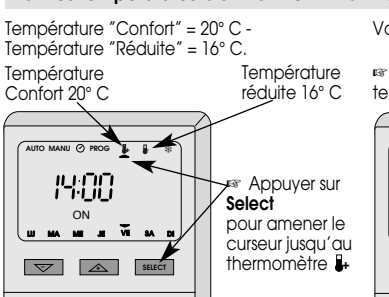

Vous pouvez les modifier selon vos souhaits.

"Confort

Appuyer sur -/+ pour modifier la température de base NU 🕑 PR 8 8

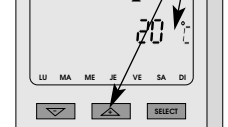

Procédez de la même façon pour modifier la température réduite

Appuyer sur "SELECT" pour amener le curseur sous le second thermomètre 🌡

• • Vous allez maintenant découvrir les autres fonctions du Thermo Flash Digital • • •

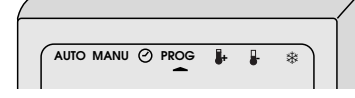

## LA PROGRAMMATION

• Vous pouvez programmer votre semaine à partir de quatre types de programmes dont les températures et les horaires sont préenregistrés.

- Température Confort = 20°C Température Réduite = 16°C
- Température Hors-Gel = 6°C

| ■ Programme 1<br>Une période de chauffe   | Ce programn<br>utiliser ce pro<br>puis appuyer<br>mode "AUTO" | ne 1 est affec<br>gramme, pro<br>sur la touche<br>'. | té à tous le<br>cédez à le<br>SELECT" | 23h00<br>es jou<br>a mis<br>pour o | Température Confort<br>Température Réduite<br>rs de la semaine. Pour<br>e à l'heure et au jour,<br>amener le curseur sous le |
|-------------------------------------------|---------------------------------------------------------------|------------------------------------------------------|---------------------------------------|------------------------------------|----------------------------------------------------------------------------------------------------|
| Programme 2<br>Deux périodes de chauffe   | 6h00 8h00                                                     |                                                      | 16h00                                 | 23h00                              | Température Confort<br>Température Réduite                                                                                   |
| Programme 3<br>Trois périodes de chauffe  | 6h00 8h00                                                     | 11h00 13h00                                          | 16h00                                 | 23h00                              | Température Confort<br>Température Réduite                                                                                   |
| Programme 4<br>Température réduite sur 24 | heures.                                                       |                                                      | -                                     |                                    | Température Réduite                                                                                                    |

#### Vous pouvez modifier ces horaires selon vos souhaits.

Appuyez sur "SELECT" pour placer le curseur sous "PROG":

6600

⇒ L'écran affiche le Programme 1.

des programmes

Modifiez l'heure de début de la période "Confort" par -/+ , par pas de 10 minutes.

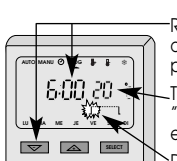

-Réglage de l'heure de début de la période "Confort" . Température 'Confort" préenregistrée Début de la période

'Confort

Appuyez sur "Prog"; l'écran affiche l'heure de la fin de la période "Confort" (ici 23 h)

Modifiez l'heure de fin de la période "Confort" par -/+ .

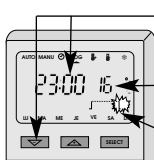

Réglage de l'heure de fin de la période "Confort

Température "Réduite" pré-enregistrée Fin de la période

🖙 Appuyez sur "Prog"; l'écran affiche les jours de la semaine : tous ont ce programme1.

"Confort

⇒ Pour que ce programme 1 ne s'applique pas à certains jours, appuyez sur les touches correspondantes. Les curseurs disparaissent ! Ils réapparaissent si on appuie à nouveau.

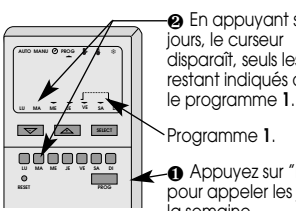

En appuyant sur les disparaît, seuls les jours restant indiqués auront

Appuyez sur "Prog" pour appeler les jours de la semaine. Repuyez sur "PROG"

⇒ L'écran affiche le programme 2.

Deux périodes de chauffe

٦ 1\_\_\_\_\_ 6b00 8h00 16600 23h00

🖙 Modifiez les horaires du début et de la fin de la Température "Confort", en appuyant sur "PROG" après chaque opération.

 Pour le programme 2. et 3. procédez de la même façon que pour le programme 1.

Le programme 4. "Réduit" sur 24 heures ne peut pas se modifier.

Après le choix de vos jours, l'appui sur "PROG" enregistre le programme que vous venez de faire.

⇒ Si vous affectez un nouveau programme à un jour déjà programmé, c'est le dernier programme qui est pris en compte.

Quand un jour n'est pas affecté à un programme, le mode "HORS-GEL" (6° C) sera affecté d'office à ce jour.

## Lecture des programmes

Vous pouvez vérifier votre programmation par des appuis répétés sur "**PROG**", afin de passer en revue les programmes 1., 2., 3., 4.

#### Remargues :

Lors de la programmation, le fait de tenir l'appareil en main réchauffe la sonde de température !

En cas de coupure secteur, le symbole 💥 apparaît sur l'écran.

Si l'appareil est débroché de son socle, l'installation restera à l'arrêt.

#### ● ● VOUS VENEZ DE TERMINER LA PROGRAMMATION DE VOTRE SEMAINE ● ● ●

### LE MODE AUTOMATIQUE : "AUTO"

#### Pour faire fonctionner le programme de votre semaine.

Appuyez sur "Select", pour placer le curseur sous le mode "Auto".

**Remarque :** le mode "AUTO" sera activé automatiquement 4 min. après la dernière action sur une touche dans n'importe quel mode, sauf "MANU" et "HORS-GEL".

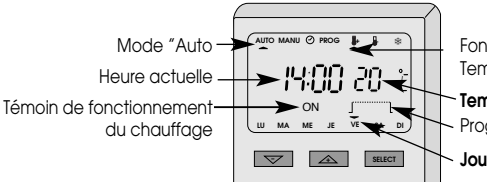

Fonctionnement à la Température "Confort' Température Ambiante Programme 1, en cours

Jour actuel

## • Vous souhaitez modifier temporairement votre température ?

🖙 Appuyez sur "SELECT", pour placer le curseur sous le mode "AUTO". 🖙 Appuyez sur -/+, pour choisir la température souhaitée.

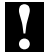

En appuyant sur -/+, la température qui s'affiche est celle du programme en cours.

⇒ Le curseur sous le thermomètre 🖡 (ou le thermomètre 🖡 ) clignote, il signale le changement temporaire de la température.

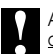

Aprés avoir modifié la température choisie, l'écran affiche à nouveau la température ambiante.

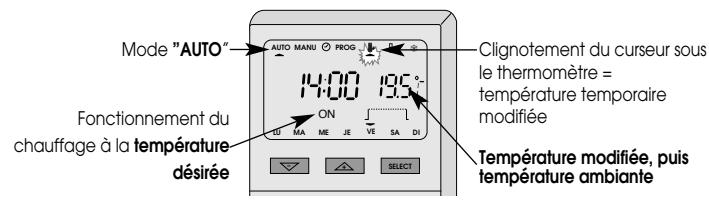

La température temporaire désirée restera active jusqu'au prochain changement de température (confort ou réduite) du programme en cours (le programme initial sera à nouveau actif).

Pour revenir au programme initial, appuyer sur "SELECT" et replacez le curseur sous le mode "AUTO". L'arret du clignotement du curseur indique que vous êtes revenu

## **O** LE MODE MANUEL : "MANU"

- Le mode "MANU" permet d'interrompre le programme en cours pour une température désirée
- Repuyez sur "SELECT", pour placer le curseur sous "MANU",
- L'écran affiche la température du programme en cours

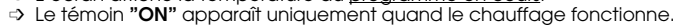

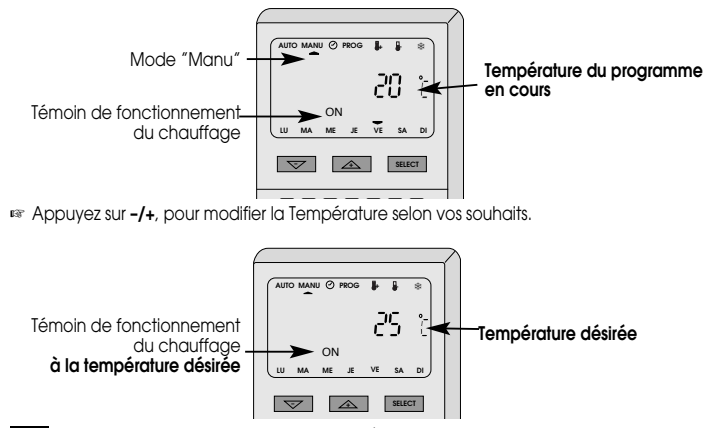

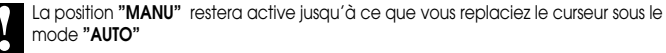

## ⑥ LE MODE "HORS-GEL" ♣

Le mode "Hos-Gel" permet de mettre à l'abri votre loaement des risques de gel, pendant vos absences prolonaées.

🖙 Appuyez sur "SELECT" pour placer le curseur sous le symbole 💥

⇒ L'écran affiche une température hors-ael de 6° C.

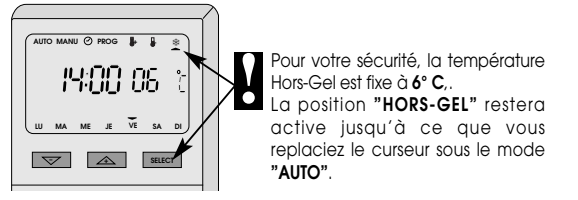

● ● VOUS VENEZ DE DECOUVRIR LES FONCTIONS DE VOTRE THERMO FLASH DIGITAL ● ● ●

## GRILLE PROGRAMME" - NOTES

- P1 Programme 1 Une période de chauffe
- P2 Programme 2 Deux périodes de chauffe
- P3 Programme 3 Trois périodes de chauffe
- P4 Programme 4 Température réduite sur 24 heures.
- \* Programme Hors-Gel Température fixe de 06° C su 24 heures
- T°C = Température "Confort"
- T° R = Température "Réduit"

Ces deux tableaux vieraes vous permettent d'établir votre propre programme. Remplissez ce tableau après avoir lu la notice, mais avant de commencer la programmation.

|     | Prog | 6 h  | 7 h  | 8 h  | 9 h  | 10 h | 11 h | 12 h | 13 h | 14 h | 15 h | 16 h | 17 h | 18 h | T°C | T°R |
|-----|------|------|------|------|------|------|------|------|------|------|------|------|------|------|-----|-----|
| Lun |      |      |      |      |      |      |      |      |      |      |      |      |      |      |     |     |
| Mar |      |      |      |      |      |      |      |      |      |      |      |      |      |      |     |     |
| Mer |      |      |      |      |      |      |      |      |      |      |      |      |      |      |     |     |
| Jeu |      |      |      |      |      |      |      |      |      |      |      |      |      |      |     |     |
| Ven |      |      |      |      |      |      |      |      |      |      |      |      |      |      |     |     |
| Sam |      |      |      |      |      |      |      |      |      |      |      |      |      |      |     |     |
| Dim |      |      |      |      |      |      |      |      |      |      |      |      |      |      |     |     |
|     |      |      |      |      |      |      |      |      |      |      |      |      |      |      |     |     |
|     | Prog | 19 h | 20 h | 21 h | 22 h | 23 h | 24 h | 0 h  | 1 h  | 2 h  | 3 h  | 4 h  | 5 h  | 6 h  | T°C | T°R |
| Lun |      |      |      |      |      |      |      |      |      |      |      |      |      |      |     |     |
| Mar |      |      |      |      |      |      |      |      |      |      |      |      |      |      |     |     |
| Mer |      |      |      |      |      |      |      |      |      |      |      |      |      |      |     |     |
| Jeu |      |      |      |      |      |      |      |      |      |      |      |      |      |      |     |     |
| Ven |      |      |      |      |      |      |      |      |      |      |      |      |      |      |     |     |
| Sam |      |      |      |      |      |      |      |      |      |      |      |      |      |      |     |     |
| Dim |      |      |      |      |      |      |      |      |      |      |      |      |      |      |     |     |

Exemple : Programme P3 (3 périodes de chauffe), le lundi Température confort 20° C de 7 h. à 9 h., de 13 h à 15 h. et de 18 h. à 23 h.

|     | Prog | 6 h  | 7 h  | 8 h  | 9 h  | 10 h | 11 h | 12 h | 13 h | 14 h | 15 h | 16 h | 17 h | 18 h | T°C | T°R | 9.93  |
|-----|------|------|------|------|------|------|------|------|------|------|------|------|------|------|-----|-----|-------|
| Lun | P3   |      |      |      |      |      |      |      |      |      |      |      |      |      | 20  | 16  | 1 2   |
|     |      |      |      |      |      |      |      |      |      |      |      |      |      |      |     |     | . 2.0 |
|     | Prog | 19 h | 20 h | 21 h | 22 h | 23 h | 24 h | 0 h  | 1 h  | 2 h  | 3 h  | 4 h  | 5 h  | 6 h  | T°C | T°R | 9.4   |
| Lun | P3   |      |      |      |      |      |      |      |      |      |      |      |      |      | 20  | 16  | 1 4   |